## 【「Tanawari ぽすと」パスワード変更】

「Tanawariぽすと」で自分のパスワードを変更したいのですが、どのようにしたらよいですか。

「Tanawari ぽすと」にログイン後、画面右上の「アカウント情報」からパスワードを変更するか、パスワードをリセットすることが可能です。

キーワード: Tanawari ぽすと、アカウント情報、 パスワード 登録日:2018/11/1 最終更新日:2021/6/15

## 目次

| 1. | 「Tanawari ぽすと」「アカウント情報」からパスワードを変更する | 2 |
|----|-------------------------------------|---|
| 2. | パスワードをリセットする                        | 7 |

#### 1. 「Tanawari ぽすと」「アカウント情報」からパスワードを変更する

(1) 「 Tanawari ぽすと」のページにアクセスします。[メールアドレス]と[パスワード](現在のパスワード)を入力してください。

| Tanawarilますとサービス                                                         | #U.br<br>77947-                  | 開始<br>小资本書 StoreManager |
|--------------------------------------------------------------------------|----------------------------------|-------------------------|
| 棚割投函サービス Tanawariぽすと                                                     |                                  |                         |
| メールアドレフ                                                                  | **********                       | Tanawari                |
| バスワート                                                                    | ※ スワード変更                         | ぽすと                     |
| ログイン                                                                     | ※サプラー・ーは利用規約<br>への同意が必っ          | -                       |
| おしらせ                                                                     |                                  | [メールアドレス]と[パスワード]を      |
| [Tanawariぼすとの動作確認プラウザ]                                                   | 掲載日:2021年03月05日                  | 入力してください                |
| ・Internet Explorer 11<br>・FireFox 64<br>※それ以外のブラウザ(Chromeなど)には対応しておりません。 |                                  |                         |
|                                                                          | 掲載日:2018年2月27日                   |                         |
| [棚サイエンスをご利用のサプライヤー様へ]                                                    |                                  |                         |
| 棚サイエンスの動作保証バージョンは"Ver.10.1"以上です。                                         |                                  |                         |
| それ以前のパージョンにはプラネットデータの出力機能が無かったり、<br>出力内容に不備があるため、Tanawariぼすとを正しく利用できません。 | ~                                |                         |
| Copyright © 2016-2019 Nippon Sogo Sys                                    | stems, Inc. All Rights Reserved. |                         |

(2) 「Tanawari ぽすと」にログインします。

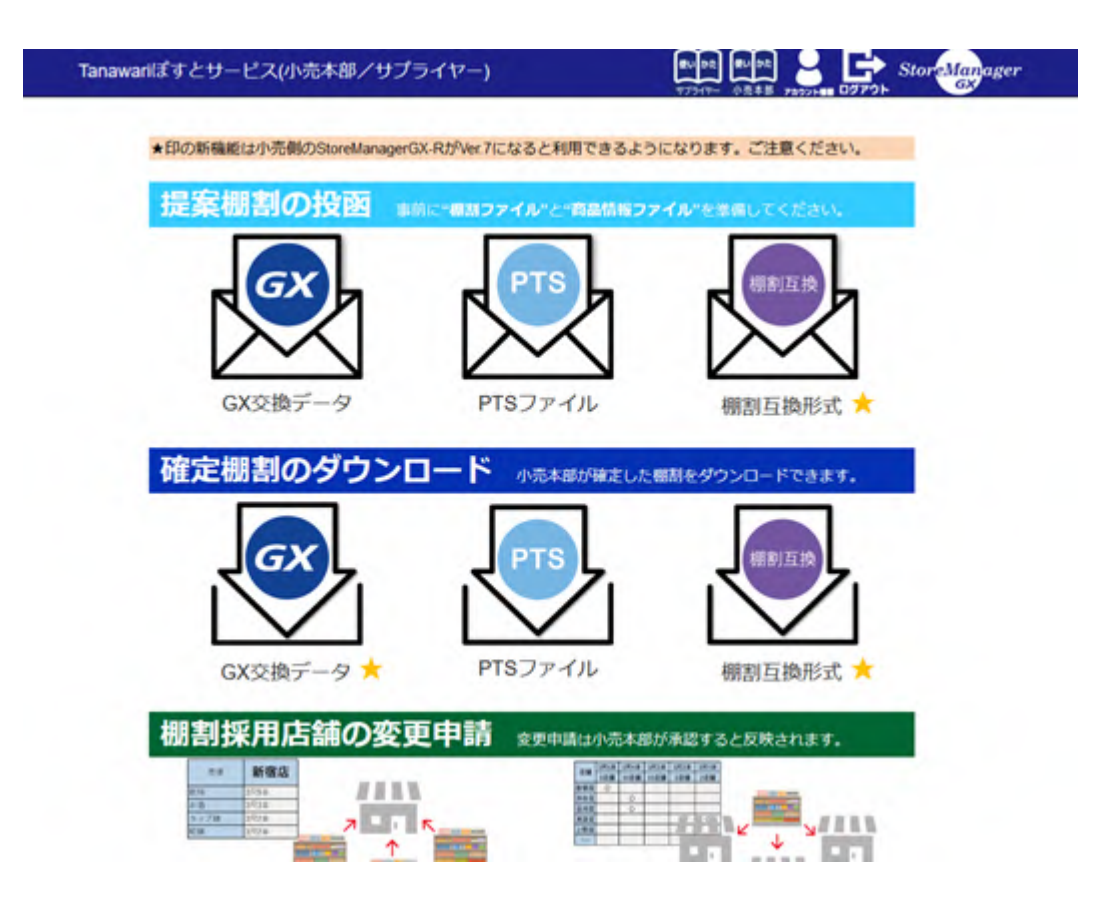

(3) 画面右上の[アカウント情報] をクリックします。

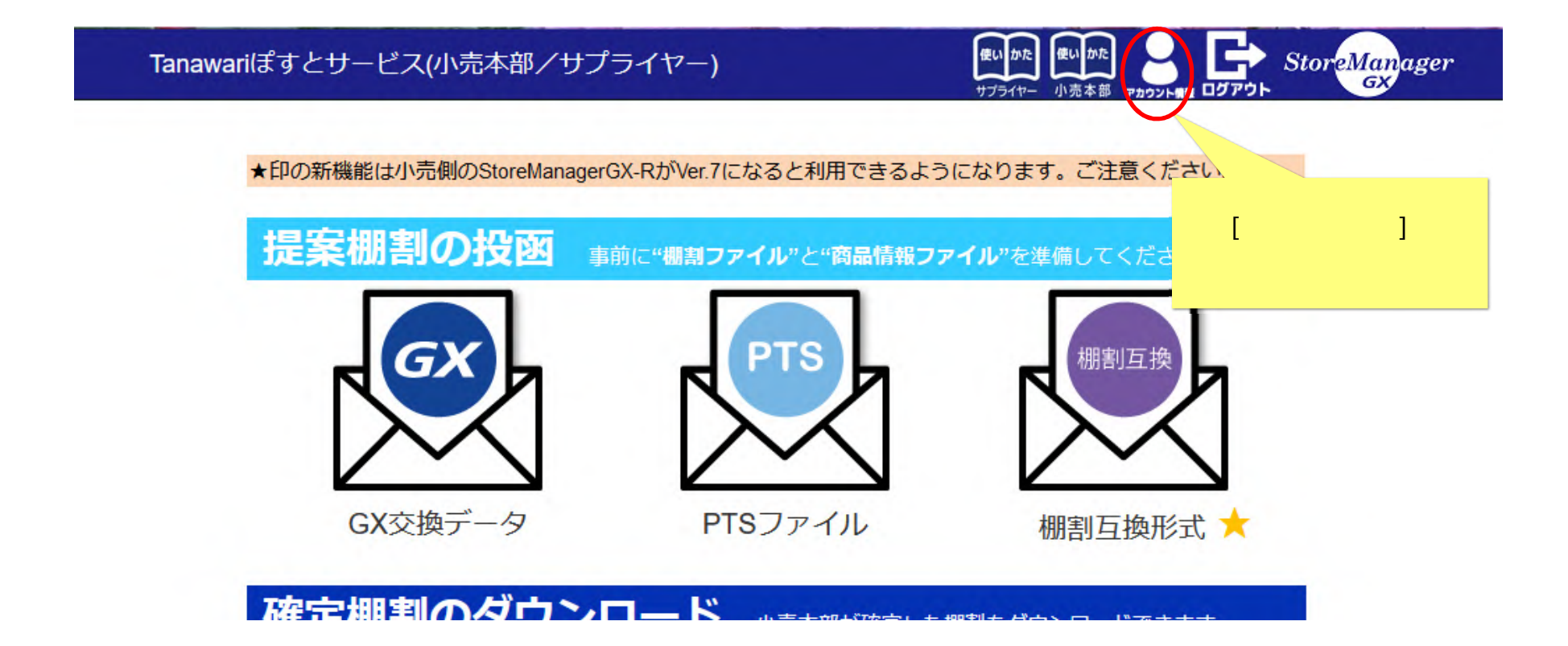

(4) [アカウント情報]画面が表示されます。[パスワードの変更]ボタンをクリックします。

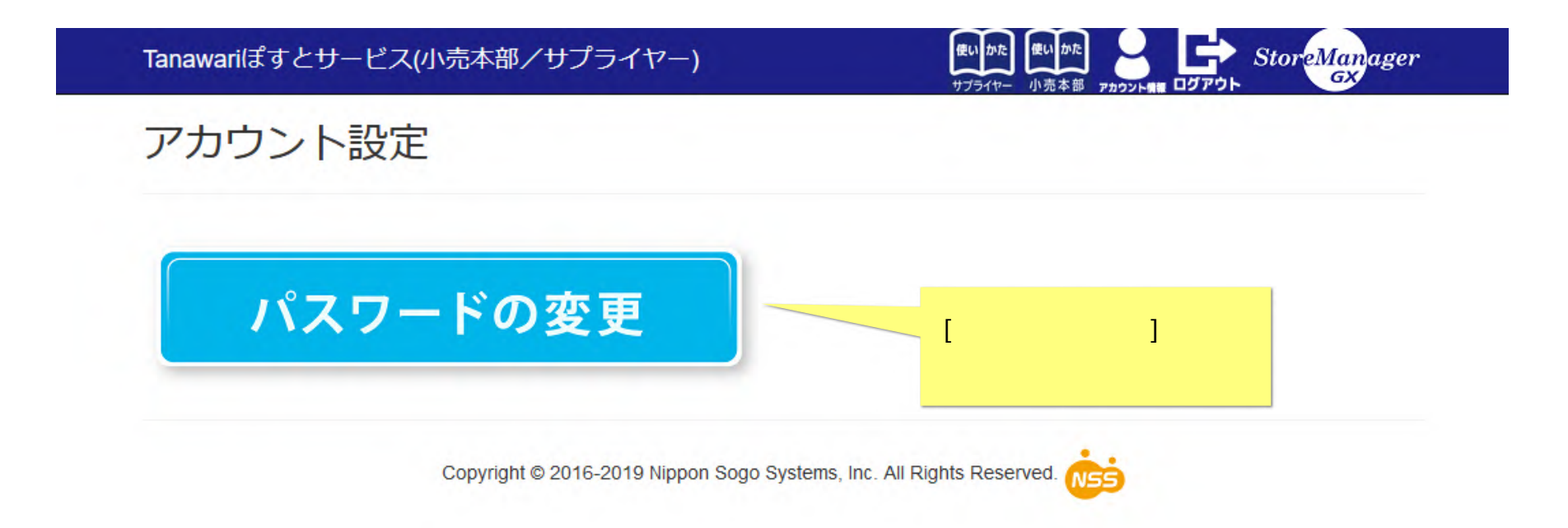

(5) [パスワードの変更]画面が表示されます。

[現在のパスワード]、[新しいパスワード]、[新しいパスワードの確認入力]の各項目を入力し、[パスワードの変更]ボタンをクリックして ください。

| 各項目を入力し<br>[パスワードの変更]ボタンを<br>クリックしてください |
|-----------------------------------------|
|                                         |

- 2. パスワードをリセットする
- (1) パスワードを忘れてしまってログインできない、パスワードをリセットしたいなどの場合に、パスワードを変更(再設定)することができます。

ログイン画面で、「パスワード変更」をクリックしてください。

Tanawariぽすとサービス

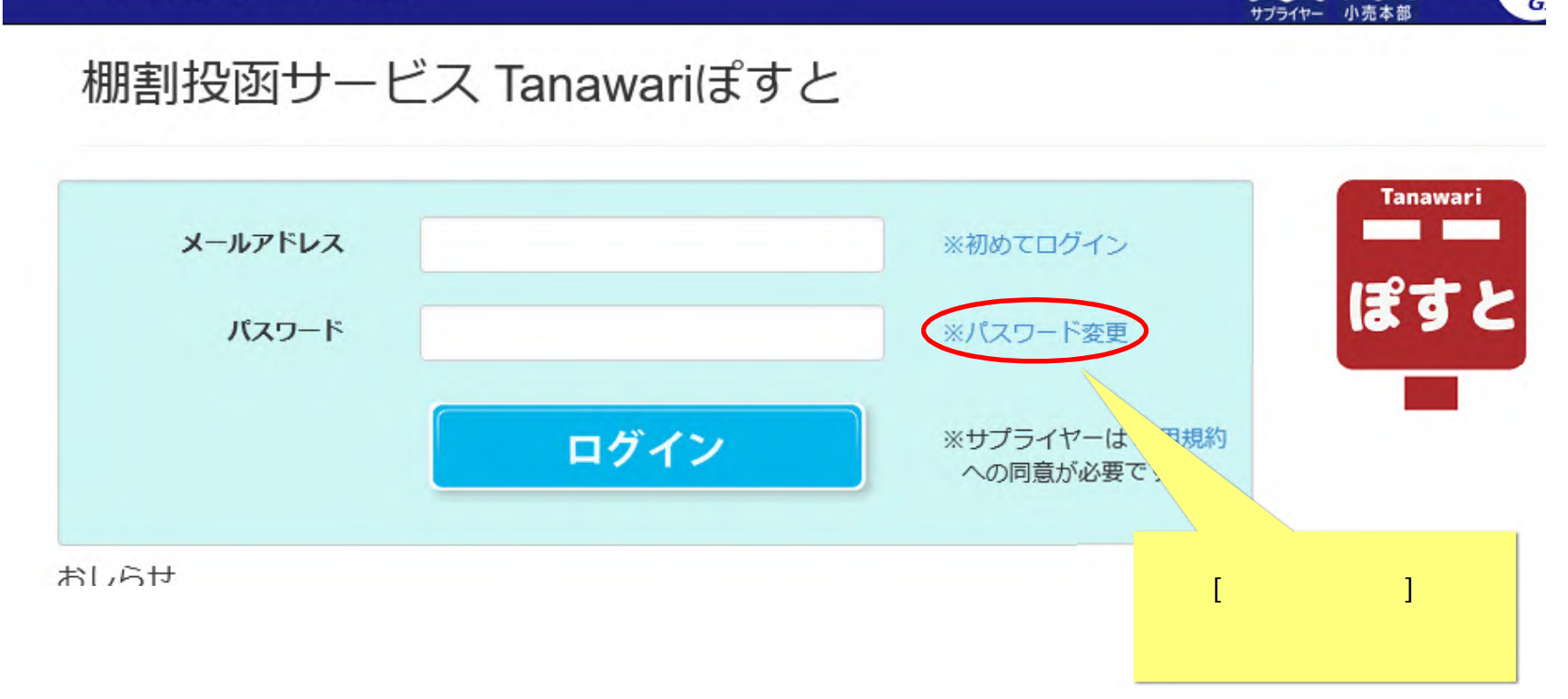

使い かた StoreMc

使い かた

(2) 入力されたメールアドレスに、パスワード設定用の URL を送信します。

[メールアドレス]に URL 通知メールを受信する為の「メールアドレス」を入力し、[メール送信]ボタンをクリックします。

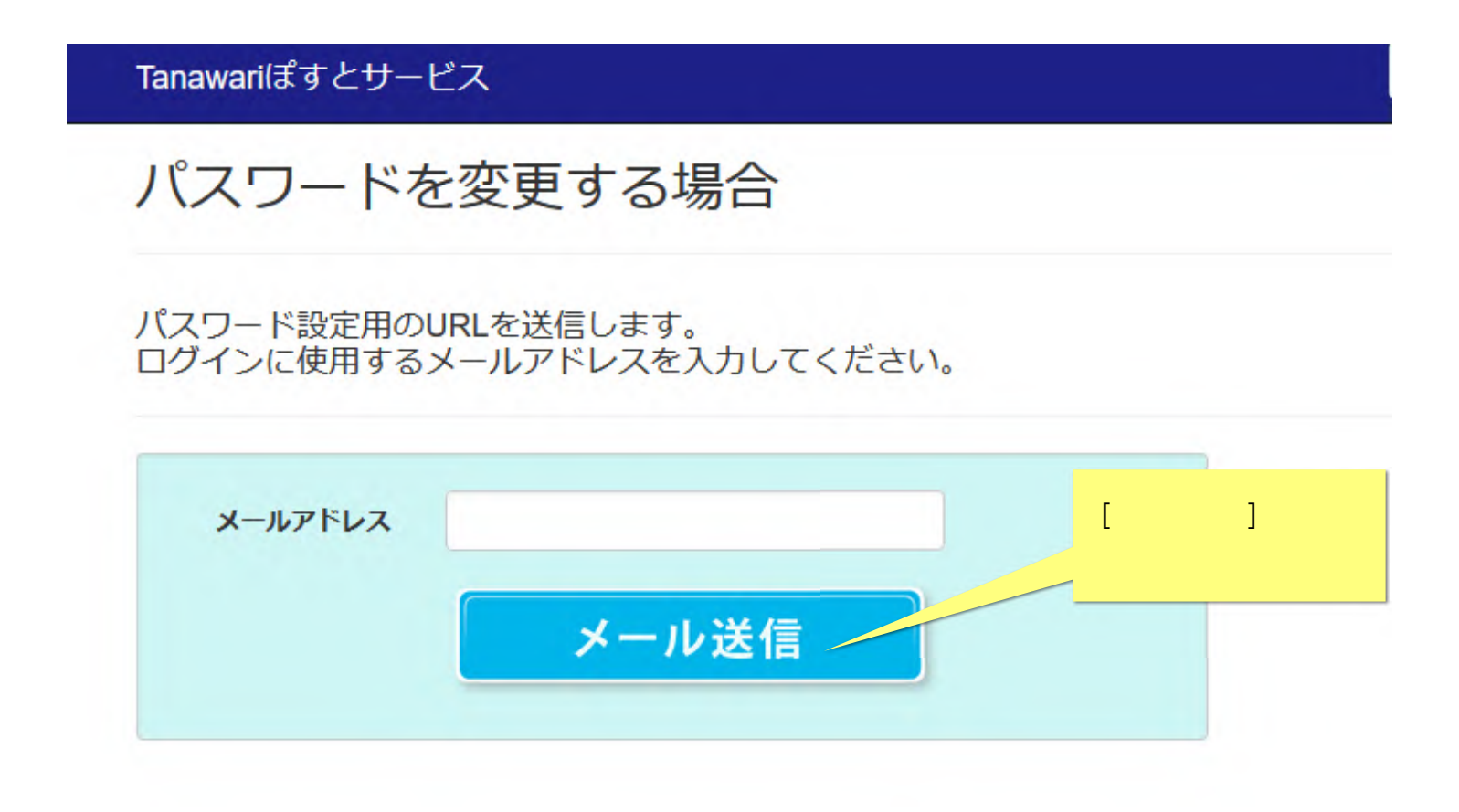

(3) 画面上に、パスワード設定用の URL をメールで送信した旨のメッセージが表示されます。 入力した受信用のメールアドレスで、URL 通知メールの受信を確認してください。 メールが届かないときは、下図の赤枠内を確認してください。30 分程度待ち、もう一度「パスワードの変更」を試してください。

### Tanawariぽすとサービス

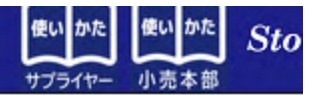

# パスワード設定用のURLを電子メールで送信しました

お送りした電子メールを確認してパスワードを設定してください。

お送りした電子メールが届かない場合、以下のような原因が考えられます。ご確認ください。

メールサーバーまたはお使いのメールソフトの迷惑メールフィルタ等のフィルタ機能により受信が制限されていませんか?

- お使いのメールアドレスの容量制限を超過していませんか?
- 入力したメールアドレスは正しいですか?

Copyright © 2016-2019

パスワード設定用のメールが 届かないときは、30分程度お待ちください。 赤枠内の記載内容を確認の上、 もう一度パスワード設定の手順を 試してください。 (4) 受信したパスワード設定用の URL 通知メールを開きます。メール本文に記載されている URL をクリックしてください。

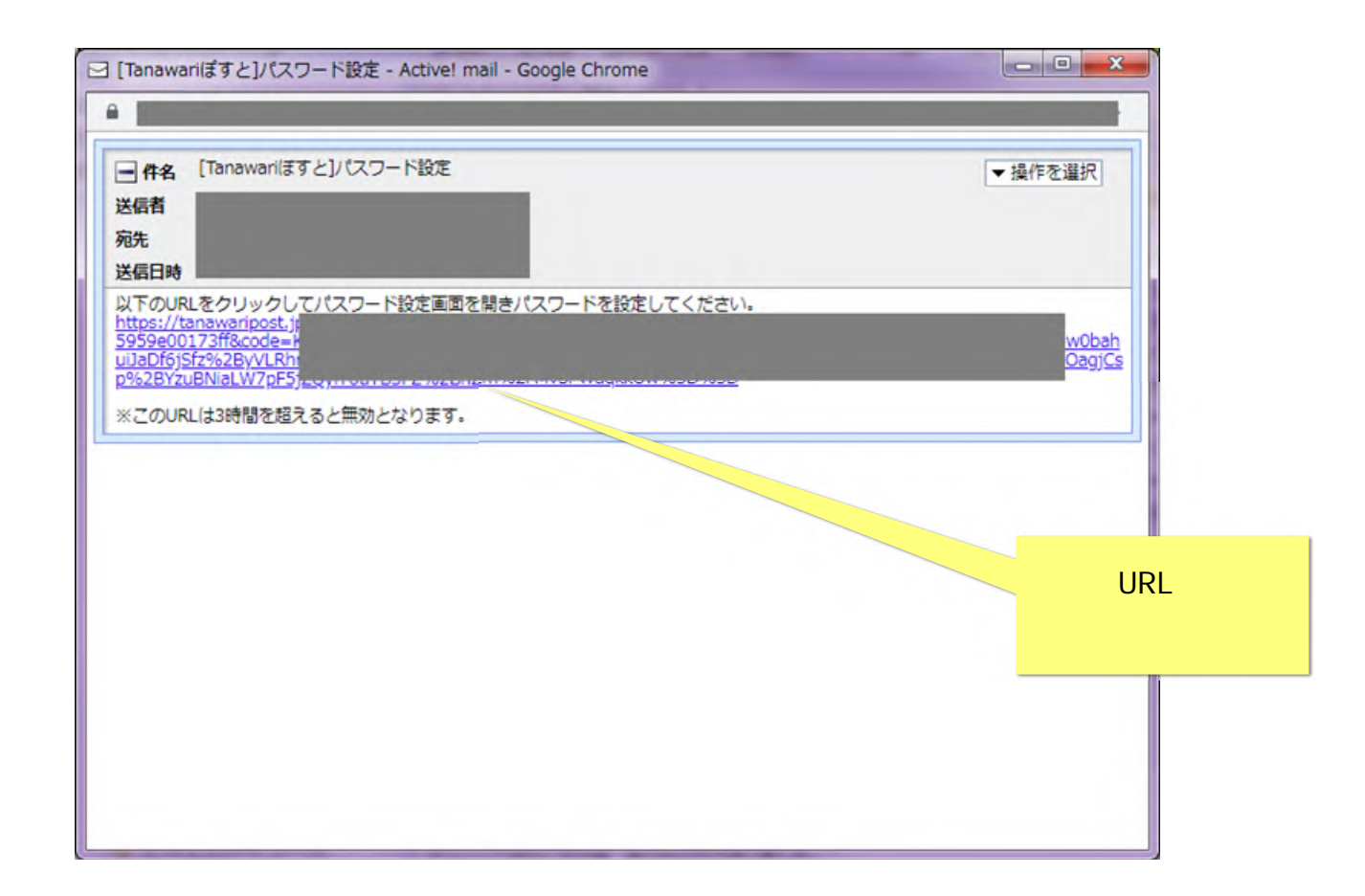

(5) ブラウザ上に「Tanawari ぽすと」パスワードの設定画面が表示されます。各項目を入力し、[設定]ボタンをクリックしてください。

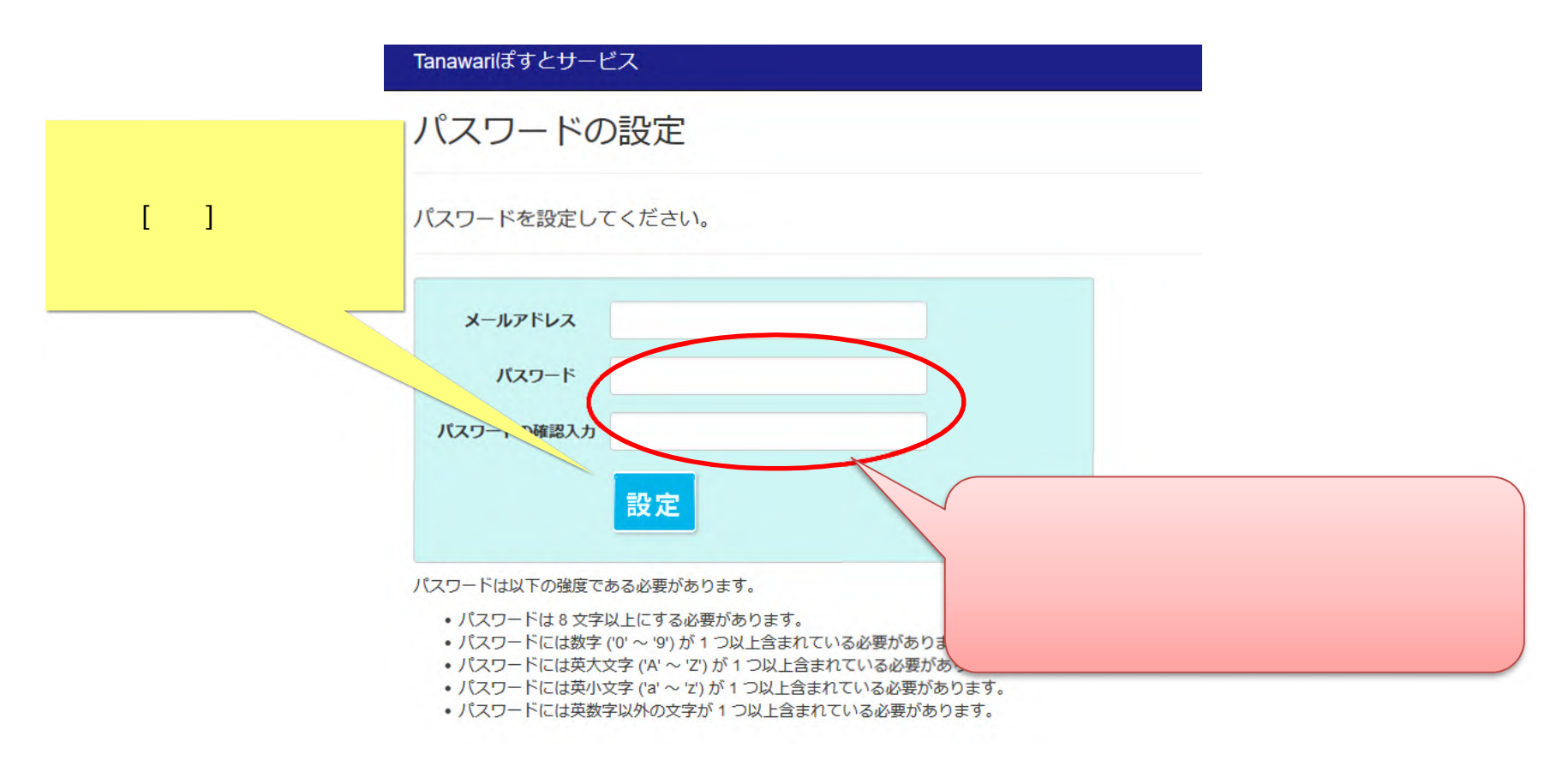

(6) これで「パスワードの設定(変更)」が終了しました。

「Tanawariぽすと」に、今回設定した新しいパスワードで、ログインしてください。

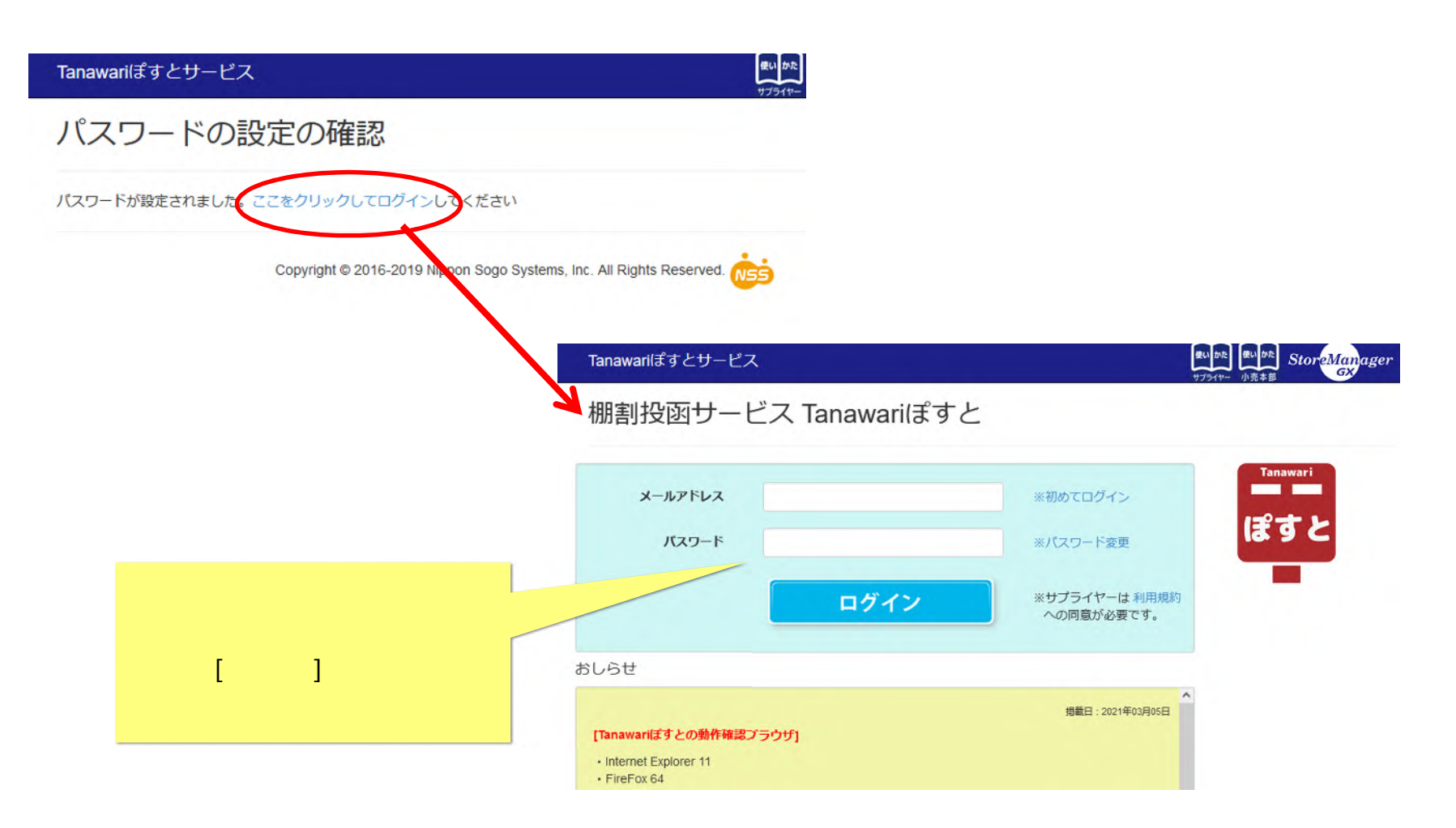

#### ご注意

本ソフトウェアおよび本ソフトウェアに付属するマニュアルおよびヘルプ(以降各マニュアルと表記します)の著作権は、 日本総合システム株式会社にあります。

本ソフトウェアおよび各マニュアルの一部または全部を無断で使用、複製することはできません。

本ソフトウェアおよび各マニュアルを運用した結果の影響については、いっさい責任を負いかねますのでご了承ください。

本ソフトウェアの仕様および各マニュアルの内容は、将来予告なしに変更することがあります。

Store Managerは日本総合システム株式会社の日本における登録商標です。

Tanawariは日本総合システム株式会社の中華人民共和国における登録商標です。

Microsoft, Windows, .NET FrameworkおよびSQL Serverは、米国Microsoft Corporationの、米国およびその他の国における登録商標です。

OracleとJavaは、Oracle Corporation およびその子会社、関連会社の米国およびその他の国における登録商標です。

Firebirdは、Firebird Foundation Incorporated.の登録商標です。

文中の社名、商品名等は各社の商標または登録商標である場合があります。

Copyright © 2021 日本総合システム株式会社

StoreManagerGX Version8.0 FAQ 簡易操作マニュアル 第3版 発行日 2017年11月 最終更新日 2021年6月 発行者 日本総合システム株式会社